# SPA100シリーズのインターネットステータス

#### 目的

Internet Statusページには、デバイスのポート・アクティビティに関する情報が表示されま す。管理者は、このページを表示し、デバイスがATAの現在のアクティブ設定で機能してい るか、構成可能なネットワークに変更が必要かを判断できます。管理者はこれらの設定にア クセスし、必要に応じて変更できます。この記事では、SPA100シリーズの[Internet Status] ページについて説明します。

### 該当するデバイス

・ SPA100シリーズ

#### [Software Version]

• v1.1.0

## インターネットステータス

ステップ1:Web構成ユーティリティにログインし、[**Status**] > [**Internet Status]を選択します** 。[インター*ネットの状*態]ページが開きます。

| Internet Status      |                 |
|----------------------|-----------------|
| WAN Interface Detail |                 |
| Name                 | Value           |
| Link Status          | Connected       |
| IP Address           | 192.168.254.81  |
| Netmask              | 255.255.255.0   |
| Gateway              | 192.168.254.1   |
| Host Name            | SPA122          |
| Domain Name          | wutac.cisco.com |
| MTU Type             | Auto            |
| MTU Size             | 1500            |
| DNS 1                | 192.168.254.12  |
| DNS 2                | 171.70.168.183  |
| DNS 3                | 192.168.254.11  |

[インターネットの状態]ページには、次のフィールドが表示されます。

・ Link Status:インターネット(WAN)インターフェイスのステータスを表示します。ポー トが接続されているか、接続解除されているかが表示されます。

- ・ IP Address:インターネット(WAN)インターフェイスのIPアドレスを表示します。
- ・ Netmask:インターネット(WAN)インターフェイスのサブネットマスクを表示します。

- ・ゲートウェイ:デフォルトゲートウェイのIPアドレスを表示します。
- ・ Host Name ATAのホスト名を表示します。
- ・ Domain Name ATAのドメイン名を表示します。
- ・ MTU Type MTUの設定方法を表示します。AutoまたはManualのいずれかです。
- ・ MTU Size:ネットワーク伝送に許可されている最大のプロトコルデータユニット(バイト)を表示します。
- ・ DNS1-3:名前解決に使用される最大3台のDNSサーバのIPアドレスを表示します。